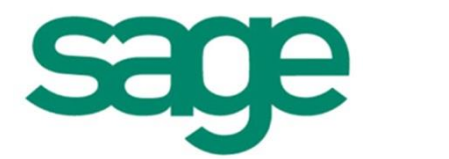

Dokumentation Bereich Dokumentenversand via E-Mail Inhalt

| 1.   | VORWORT                                         | 3 |
|------|-------------------------------------------------|---|
| 2.   | CHECKLISTE FÜR DEN E-MAIL-VERSAND               | 4 |
| 3.   | EINRICHTUNGSSCHRITTE                            | 5 |
| 3.1. | Hinterlegen der Versandart                      | 5 |
| 3.2. | Hinterlegen der E-Mail-Adresse                  | 6 |
| 3.3. | Aufruf des Versandzentrums                      | 6 |
| 3.4. | Konfiguration des Mailversands                  | 7 |
| 4.   | SICHERHEITSEINSTELLUNGEN FÜR DIE ÜBERTRAGUNG 10 | 0 |
| 4.1. | Detaillierte Sicherheitsmechanismen1            | 0 |
| 5.   | KOMMUNIKATIONSVORLAGEN12                        | 2 |
| 6.   | VERIFIZIEREN DER E-MAIL-ADRESSE1                | 3 |
| 7.   | VERSENDEN DER LOHNSCHEINE1                      | 5 |
| 7.1. | Filterkriterien1                                | 5 |
| 7.2. | Benutzerverwaltung10                            | 6 |
| 8.   | AUSWERTUNGEN ZUM THEMA DOKUMENTENVERSAND        | 7 |

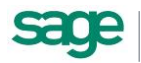

## 1. Vorwort

Um den Mitarbeitern die monatlichen Dokumente, wie z.B. Verdienstabrechnungen zur Verfügung zu stellen, bietet Ihnen Sage HR verschiedene Möglichkeiten an. Neben dem traditionellen Papierausdruck oder die Beauftragung unseres Druckservice ist auch eine elektronische Bereitstellung möglich. Die Dokumente können im Mitarbeiterbereich des Sage HR Portals veröffentlicht oder ab sofort auch per E-Mail an die Mitarbeiter versandt werden.

Anders als beim Druck oder bei der Portalveröffentlichung sind für den E-Mail-Versand einige Interaktionen mit dem Mitarbeiter notwendig, um eine sichere und für alle Seiten zufriedenstellende Bereitstellung zu erreichen.

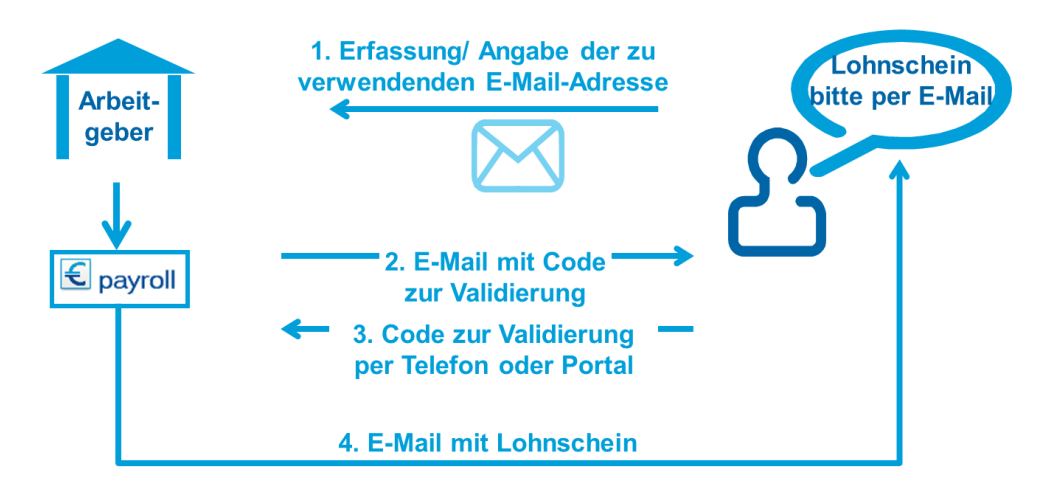

Zunächst ist die Versandart pro Mitarbeiter auszuwählen. Anschließend ist die zu verwendende E-Mail-Adresse zu hinterlegen. Dies kann wahlweise durch den Mitarbeiter selbst im Mitarbeiterportal erfolgen oder durch den Personalsachbearbeiter im Arbeitnehmerstamm. An die angegebene E-Mail-Adresse wird eine Nachricht versendet, welche einen individuellen Code enthält. Dieser Code muss der E-Mail-Adresse zugeordnet werden, um die Adresse als "gültig" zu kennzeichnen. Das geschieht durch Eintragen des Codes im Mitarbeiterportal oder wiederum durch die Personalabteilung im Desktop. An die gültige ("verifizierte") Mail-Adresse kann nun der Lohnschein des Mitarbeiters versendet werden.

Für den Versand der Lohnscheine per E-Mail ist eine gesonderte Lizenz erforderlich. Es muss der Artikel "Sage HR Dokumenten-Versandservice" lizenziert sein.

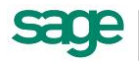

# 2. Checkliste für den E-Mail-Versand

| Lizenz erwerben und in die Datenbank einlesen                                                                                                    |  |
|----------------------------------------------------------------------------------------------------|--|
| Versandart einstellen                                                                                                    |  |
| Mail-Adressen für den Versand erfassen bzw. erfassen lassen                                                                                                    |  |
| Mailversand konfigurieren                                                                                                    |  |
| Verifizierungsmail versenden (Information über die künftige Bereitstellung, Hinweis<br>auf die verwendete E-Mail-Adresse, Aufforderung zur persönlichen<br>Rückübermittlung des Codes) |  |
| Nach persönlicher Rückübermittlung des Codes Verifizierungskennzeichen setzen                                                                                                    |  |
| Abrechnung durchführen                                                                                                    |  |
| Lohnscheine für alle Arbeitnehmer erzeugen                                                                                                    |  |
| Abrechnung prüfen                                                                                                    |  |
| Lohnscheinversand durchführen                                                                                                    |  |

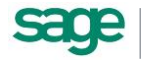

# 3. Einrichtungsschritte

### 3.1. Hinterlegen der Versandart

In Ihrem Abrechnungssystem kann die Versandart je Mitarbeiter unter <Arbeitnehmer: Person: Lohn> ausgewählt werden.

| ers <u>N</u> r: 3                                                                                                    | Name: Glücklich, Johanna gültig ab: 01.04.2014      IB                                                                                                    | Anschrift                                                                       |
|----------------------------------------------------------------------------------------------------|----------------------------------------------------------------------------------------------------|---------------------------------------------------------------------------------|
| -Stundenlöhne           1:         0,00           2:         0,00           3:         0,00           4:         0,00           5:         0,00 | 0,00         Gehalt:         0,00         Zuschl. 1:         0,00           1512,00         Gesamtentgelt:         0,00         Zuschl. 2:         0,00           0,00         Vereinb. Monatsentgelt:         3030,41         Zuschl. 3:         0,00           0,00         Vereinb. Jahresentgelt:         0,00         Abschlag:         0,00           0,00         -Grundlohn         -         automat. Abschlag:         - | Austrittsdate<br>Arbeitszeit<br>Arbeitstage<br>Lohn<br>Bank<br>Be-/Abzüge<br>BG |
| Überstunden: [<br>Fehlstunden: ]<br>Berechnungsart: [                                                                                           | U-Std. ab:         0 h           Untergrenze:         0 h           F-Std. AG VL:         Q                                                                                                    | Kug<br>KoSt/KoTr<br>Kosten                                                      |

Auch die Zuordnung über die Gruppenänderung in der Datenadministration ist möglich. Diese Funktion steht nicht in allen Produktvarianten zur Verfügung. Wechseln Sie zum Menüpunkt <Extras: Datenadministration: Gruppenänderung>. Wählen Sie bei "Feldwertänderung" den Eintrag "Dokumentenversandart" aus.

|                                                              |                                                                                                    |                                                                                                    | Seite 1           | von |
|--------------------------------------------------------------|----------------------------------------------------------------------------------------------------|----------------------------------------------------------------------------------------------------|-------------------|-----|
| Werte                                                        | efeld: Dokumente                                                                                                    | nversand                                                                                                    |                   | Ĉ.  |
| ANNr                                                         | Arbeitnehmer                                                                                                    | Dokumenten ve                                                                                                    | ersand neuer Wert | 5   |
| 1                                                            | Gebalt Manuela                                                                                                    |                                                                                                    | F.Mail            |     |
| 2                                                            | Feste BeundAbzü                                                                                                    | ge. Boris                                                                                                    | E-Mail            |     |
| 3                                                            | Jahresgehalt, Mik                                                                                                    |                                                                                                    | E-Mail            |     |
| 18                                                           | Tari fang estellter, <sup>1</sup>                                                                                                    | Mario                                                                                                    | E-Mail            |     |
| 20                                                           | Pändung, Rüdige                                                                                                    | r                                                                                                    | E-Mail            |     |
| 21                                                           | Privat, Helga                                                                                                    |                                                                                                    | E-Mail            |     |
| 23                                                           | Direkt ve rsicheru n                                                                                                    | g, Dirk                                                                                                    | E-Mail            |     |
| 25                                                           | Kirchberger, Felix                                                                                                    |                                                                                                    | E-Mail            |     |
| 26                                                           | Personalleiterin, A                                                                                                    | nke                                                                                                    | E-Mail            |     |
| 27                                                           | Hotelfachfrau, Syl                                                                                                    | die                                                                                                    | E-Mail            |     |
| uppenär                                                      | nderung Korre                                                                                                    | tturen Korrekturen löschen Korrekturen sperren Peri                                                                                                    | oden zurücksetzen |     |
| uppenär<br>Lohn                                              | istration<br>nderung Korre<br>Iart in feste Bezüge                                                                                                    | xturen Korrekturen löschen Korrekturen sperren Peri<br>übernehmen:                                                                                                    | oden zurücksetzen |     |
| uppenär<br>Lohn<br>Lohn                                      | nderung Korrel                                                                                                    | kturen Korrekturen löschen Korrekturen sperren Peri<br>übernehmen:                                                                                                    | oden zurücksetzen |     |
| admini<br>uppenär<br>Lohn<br>Lohn<br>Gültig                  | nderung Korrel<br>nart in feste Bezüge<br>nart:<br>gkeitszeitraum:                                                                                        | tturen Korrekturen löschen Korrekturen sperren Peri<br>übernehmen:                                                                                                    | oden zurücksetzen |     |
| admini<br>uppenär<br>Lohn<br>Gültig<br>Ände                  | iistration<br>nderung Korrel<br>hart in feste Bezüge<br>hart:<br>gkeitszeitraum:<br>auunswert:                                                            | tturen Korrekturen löschen Korrekturen sperren Peri<br>übernehmen:                                                                                                    | oden zurücksetzen |     |
| admini<br>uppenär<br>Lohn<br>Lohn<br>Gültig<br>Ände          | iistration<br>nderung Korrei<br>nart in feste Bezüge<br>nart:<br>igkeitszeitraum:<br>erungswert:                                                          | tturen Korrekturen löschen Korrekturen sperren Peri<br>übernehmen:                                                                                                    | oden zurücksetzen |     |
| admini<br>uppenär<br>Lohn<br>Gültig<br>Ände<br>Feldv         | istration<br>inderung Korre<br>aart in feste Bezüge<br>aart:<br>gkeitszeitraum:<br>erungswert:<br>wertänderung über                                       | tturen Korrekturen löschen Korrekturen sperren Peri<br>übernehmen:                                                                                                    | nden              |     |
| admini<br>uppenär<br>Lohn<br>Gültig<br>Ände<br>Feldv<br>Wert | istration<br>inderung Korre<br>aart in feste Bezüge<br>aart:<br>gkeitszeitraum:<br>erungswert:<br>wertänderung übern<br>tfeld: Dokumer                    | tturen Korrekturen löschen Korrekturen sperren Peri<br>übernehmen:<br>U Filter<br>V Filter<br>V Filter | nden              |     |
| Lohna<br>Lohna<br>Gültig<br>Ände<br>Feldv<br>Wert<br>Gültig  | istration<br>inderung Korre<br>nart in feste Bezüge<br>nart:<br>gkeitszeitraum:<br>erungswert:<br>wertänderung übern<br>tfeld: Dokumer<br>gkeitszeitraum: | tturen Korrekturen löschen Korrekturen sperren Peri<br>übernehmen:<br>U Filter<br>V Filter<br>V Filter | nden              |     |

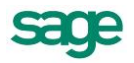

Als Änderungswert wählen Sie bitte "E-Mail".

Die Versandart wird nicht zeitbezogen gespeichert. Deshalb ist es nicht erforderlich, einen Gültigkeitszeitraum anzugeben.

### 3.2. Hinterlegen der E-Mail-Adresse

Beim Umstellen der Versandart auf "E-Mail" versucht das Programm, die zu verwendende E-Mail-Adresse automatisch vorzubelegen. Hierfür wird zunächst das Feld aus dem Personalmanagement <Arbeitnehmer (Info): Person: Kontakt> geprüft und der Inhalt des Feldes E-Mail als Versandadresse übernommen. Wenn im Personalmanagement keine E-Mail-Adresse hinterlegt wurde, wird dann das Feld aus dem Abrechnungssystem von der Seite <Arbeitnehmer: Person: Anschrift> verwendet. Ist auch dieses Feld nicht gefüllt, bleibt das Feld für die Mail-Adresse vorerst leer.

Die manuelle Pflege der E-Mail-Adresse erfolgt direkt im Versandformular durch die Personalabteilung oder durch den Mitarbeiter im Mitarbeiterportal. Die Erfassung erfolgt im Bereich </Bitarbeiter> im Register </Bescheinigungen>.

| Mitarbeiterportal 2014.1 - Testversion - Windows Internet Explorer |                                                                                  |                                       |                  |                    |                 |                |                |             |               |               |              |          |
|--------------------------------------------------------------------|----------------------------------------------------------------------------------|---------------------------------------|------------------|--------------------|-----------------|----------------|----------------|-------------|---------------|---------------|--------------|----------|
| <b>€</b> €, •                                                      | <i>e</i> http://localh                                                           | nost/mportal/conte                    | nt/Mitarbeiterbe | ereich/Stammdaten/ | /Bescheinigunge | :n.aspx        |                |             |               | 🖻 🗖 ۹         | <b>≁</b> ×   | ☆☆ 🕸     |
| 🔘 Sag                                                              | ge HR Portal                                                                     |                                       |                  |                    |                 | Krankenha      | us "Alles wird | gut"   Glüc | Testversion   | 📕 😹   🕐   Pas | swort ändern | Abmelden |
| <b>Startseite</b>                                                  | Aitarbeiter                                                                      | Genehmigunge                          | n Fehlzeite      | n Reise            | Ziele           | Beurteilung Er | ntwicklung     | Zeit        |               |               |              |          |
| Übersicht                                                          | Persönliches                                                                     | Vertragsdaten                         | Steuer/SV        | Bescheinigungen    | Änderungen      | Abonnements    | Abonnierte     | e Berichte  | Wiedervorlage | Einstellungen |              |          |
|                                                                    |                                                                                  |                                       |                  |                    |                 |                |                |             |               |               |              |          |
| Bescheini                                                          | igungen                                                                          |                                       |                  |                    |                 |                |                |             |               |               |              | e        |
| Ziehen Sie                                                         | eine Spaltenüt                                                                   | oerschrift hierher                    | , um nach die    | ser Spalte zu gruj | ppieren.        |                |                |             |               |               |              |          |
| Name                                                               |                                                                                  |                                       | Ŷ                | Periode            |                 |                | Ŷ              | Erstellt a  | m             |               |              | Ŷ        |
|                                                                    |                                                                                  |                                       |                  |                    | Keine Date      | n zum Anzeigen |                |             |               |               |              |          |
|                                                                    |                                                                                  |                                       |                  |                    |                 |                |                |             |               |               |              |          |
| Bestätigu                                                          | ing - Versand                                                                    | von Lohnschei                         | inen per E-M     | ail                |                 |                | _              |             |               |               |              |          |
| E-Mail:                                                            | johanna_gluec                                                                    | klich@web.de                          |                  |                    |                 | Code:          | B              | Bestätigen  |               |               |              |          |
|                                                                    |                                                                                  |                                       |                  |                    |                 |                |                |             |               |               |              |          |
| Lohnsche                                                           | ine                                                                              |                                       |                  |                    |                 |                |                |             |               |               |              | ÷        |
| Ziehen Sie                                                         | Ziehen Sie eine Spaltenüberschrift hierher, um nach dieser Spalte zu gruppieren. |                                       |                  |                    |                 |                |                |             |               |               |              |          |
| Monat                                                              |                                                                                  |                                       |                  |                    | Ŷ               | Jahr           |                |             |               |               |              | Ŷ        |
|                                                                    | Keine Daten zum Anzeigen                                                         |                                       |                  |                    |                 |                |                |             |               |               |              |          |
|                                                                    |                                                                                  |                                       |                  |                    |                 |                |                |             |               |               |              |          |
| Sage Persona                                                       | alwirtschaft Test                                                                | <ul> <li>und Vorführlizen;</li> </ul> | z 2014.1         |                    |                 |                |                |             |               |               |              |          |

### 3.3. Aufruf des Versandzentrums

Zur Vorbereitung des E-Mail-Versands sind noch einige Einstellungen im Dokument-Versandservice vorzunehmen. Dieses finden Sie unter dem Menüpunkt <Lohnberechnung: Monatsauswertungen>.

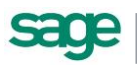

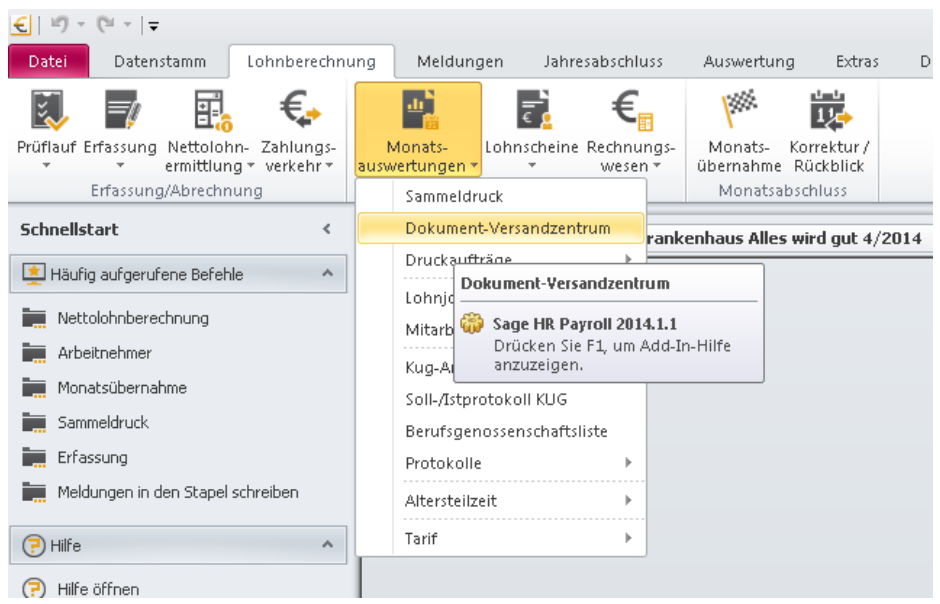

Im linken Navigationsbereich können Sie zwischen folgenden Ansichten wählen:

| Zweig       | Bedeutung                                                                                  |
|-------------|--------------------------------------------------------------------------------------------|
| Mitarbeiter | Pflege der E-Mailadressen                                                                  |
|             | Verifizierung der E-Mail-Adressen bei Vorlage des korrekten<br>Codes durch den Mitarbeiter |
|             | Es kann eine Testmail versendet werden.                                                    |
| Aktuell     | Hier erfolgt die Erstellung und der Versand der Lohnscheine                                |
| Archiv      | Hier können Sie versendete Lohnscheine vergangener<br>Abrechnungsperioden einsehen.        |

#### 3.4. Konfiguration des Mailversands

Die Einstellungen für den Mailversand rufen Sie über die Schaltfläche <Optionen> auf, die Ihnen unten links im Versandzentrum zur Verfügung steht. Wählen Sie den Eintrag "Versandart", um die Einstellungen vorzunehmen.

Beim Versand per Outlook erfolgt der Versand über MS Outlook. Vom Profil des gerade angemeldeten Benutzers aus werden die jeweiligen Sendungen erzeugt.

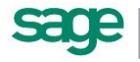

| Versandart      |                                        |                                                            |
|-----------------|----------------------------------------|------------------------------------------------------------|
| Versandart      |                                        |                                                            |
| Outlook         | C SMTP                                 | C Exchange WebService (EWS)                                |
| Einstellungen — |                                        |                                                            |
|                 |                                        |                                                            |
| Für den Outlook | -Versand sind ke<br>lookprofil des akt | ine Einstellungen notwendig.<br>Jellen Benutzers verwendet |
| Lo mid das out  |                                        |                                                            |
|                 |                                        |                                                            |
|                 |                                        |                                                            |
|                 |                                        |                                                            |
|                 |                                        |                                                            |
|                 |                                        |                                                            |
|                 |                                        |                                                            |
|                 |                                        |                                                            |
|                 |                                        |                                                            |
|                 |                                        |                                                            |
|                 |                                        |                                                            |
|                 |                                        |                                                            |
|                 |                                        | OK Abbrechen                                               |

Beim Versand über SMTP ist der Name des Mailservers anzugeben. Da keine Profildaten eines Nutzers verwendet werden können, ist der Name des Absenders und dessen Mailadresse anzugeben. Sollte für den Mailserver eine gesonderte Anmeldung erforderlich sein, können die Benutzerdaten an dieser Stelle hinterlegt werden.

Beim ersten Starten des Lohnscheinversandes werden die SMTP-Einstellungen aus dem Genehmigungswesen als Vorschlag übernommen. Einen permanenten Abgleich gibt es jedoch nicht. Damit ist es möglich, andere Versandeinstellungen als im Genehmigungswesen zu verwenden.

| Yersandart                                                    |
|---------------------------------------------------------------|
| -Versandart                                                   |
| C Outlook © SMTP C Exchange WebService (EWS)                  |
| Einstellungen                                                 |
| Servername: Exchange Server                                   |
| Absender (Name): Personalabteilung EMail: personal@alleswirdg |
| Anmeldung erforderlich                                        |
| Benutzername:                                                 |
| Kennwort:                                                     |
| 🔽 gesicherte Verbindung verwenden (SSL)                       |
| Benachrichtigen bei:                                          |
| 🔲 erfolgreicher Übermittlung                                  |
| 🔽 nicht erfolgreicher Übermittlung                            |
| 🗖 verzögerter Übermittlung                                    |
|                                                               |
| OK Abbrechen                                                  |

Zusätzliche Angaben betreffen die gesicherte Verbindung und optionale Benachrichtigungen zum Übermittlungserfolg.

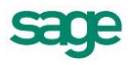

Als dritte Variante kann der Exchange Webservice genutzt werden.

| Versandart       |                                     |
|------------------|-------------------------------------|
| Versandart       |                                     |
| C Outlook        | C SMTP    Exchange WebService (EWS) |
| Einstellungen    |                                     |
| Absender:        | Personalabteilung                   |
| Adresse:         | personal@alleswirdgut.de            |
| 🗖 Anmeldung erf  | orderlich                           |
| Benutzername:    |                                     |
| Kennwort:        |                                     |
| 🔲 🔲 Gesendete Na | achrichten speichern                |
|                  |                                     |
|                  |                                     |
|                  |                                     |
|                  |                                     |
|                  |                                     |
|                  | OK Abbrechen                        |

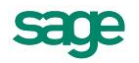

# 4. Sicherheitseinstellungen für die Übertragung

Die Lohnscheine werden je Mitarbeiter als PDF erzeugt. Über <Optionen: Dokumentsicherheit> können Sie zusätzliche Optionen zur Datensicherheit angeben.

Die Erstellung im PDF/A-Format ist eine Option, die eine zusätzliche Passwortverschlüsselung ausschließt.

Die Dokumente können optional signiert werden. Hierzu sind der Speicherort der Zertifikatsdatei und das dazugehörige Kennwort anzugeben.

Unter der Rubrik <Kennwortschutz> können Sie festlegen, ob beim Öffnen des Dokuments ein Kennwort abgefragt wird. Hier ist zwischen festen und variablen Kennwörtern zu unterscheiden.

| Dokumentsicherheit                                                         |           |
|----------------------------------------------------------------------------|-----------|
| Dokumentsicherheit                                                         |           |
| PDF/A-Standard erzeugen                                                    |           |
| 🗖 Signieren                                                                |           |
| Signatur:                                                                  |           |
| Kennwort:                                                                  |           |
| ₩ Kennwortschutz                                                           |           |
| C festes Kennwort                                                          |           |
| 💿 variables Kennwort                                                       | •         |
| Steueridentifikationsnummer<br>Rentenversicherungsnummer<br>Personalnummer |           |
| Präfix: Suffix:                                                            |           |
|                                                                            |           |
|                                                                            |           |
|                                                                            |           |
| ОК                                                                         | Abbrechen |

Ein festes Kennwort würde für alle erzeugten Dokumente gleichermaßen gelten.

Ein variables Kennwort wird anhand persönlicher Daten des Mitarbeiters gebildet. Hier stehen die Identifikationsnummer (TIN), die Versicherungsnummer und die Personalnummer zur Verfügung. Zur zusätzlichen Verwirrung können an diese variablen Kennwörter noch zusätzliche Zeichen angefügt werden.

#### 4.1. Detaillierte Sicherheitsmechanismen

- 1. Berichte werden wie auch ohne Dokumentenversand in Access aufgerufen.
- 2. Aus den geöffneten Berichten werden PDF Files erstellt und nach Mitarbeitern gesplittet.
- 3. Abschließend erfolgt die Ablage der PDF Files als BLOB (Binary Large Object) in der Datenbank.

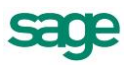

- 4. Nun werden vom System die E-Mails vorbereitet.
- 5. Nach dem dies erfolgt ist wird nun automatisch eine Verschlüsselung der PDF Files mit einem entsprechendem Tool vorgenommen.

| keySize | KeySize.x40 for 40 bits encryption, KeySize.x128 for 128 bits encryption and KeySize.x256 for 256 bits encryption. |
|---------|----------------------------------------------------------------------------------------------------|
| cipher  | Algorithm.AES to encrypt using AES algorithm or Algorithm.RC4 for RC4 encryption.                                  |

- 6. Für die korrekte Verschlüsselung wird eine 256 Bit Verschlüsselung mit AES benutzt.
- 7. Anschließend erfolgt das Versenden der vorbereiteten E-Mail mit dem verschlüsselten Dokument.

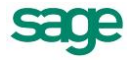

# 5. Kommunikationsvorlagen

Über <Optionen: Kommunikationsvorlage> können die E-Mailvorlagen konfiguriert werden, die für den Versand verwendet werden sollen. Es wird zwischen Mails zur Verifizierung der E-Mail-Adresse und den eigentlichen E-Mails für den Dokumentenversand unterschieden.

Im rechten Fenster finden Sie Serienfelder, die Sie in Ihre Vorlage einfügen können. Damit wird die E-Mail je nach angeschriebenem Arbeitnehmer entsprechend angepasst.

| 🔛 Kommunikations¥orlage                                                                                                    |   |                                                                                                    |  |  |  |  |  |
|----------------------------------------------------------------------------------------------------|---|----------------------------------------------------------------------------------------------------|--|--|--|--|--|
| - Kommunikationsvorlage                                                                                                    |   |                                                                                                    |  |  |  |  |  |
| Betreff: Lohnschein/ Korrekturlohnschein für den Monat <abrechnungsperiode></abrechnungsperiode>                                                                                                    | _ |                                                                                                    |  |  |  |  |  |
| Hallo «Anrede» «Nachname»,<br>anbei finden Sie Ihren Lohnschein/ Korrekturlohnschein für den Monat «Abrechnungsperiode».<br>Beachten Sie bitte, das Sie unter Umständen der Anhang mit einem Passwort geschützt ist.<br>Sofern Sie keine Information aus der Personalabteilung erhalten haben, können Sie<br>Informationen zum Passwort dort erfragen.<br>Viele Grüße<br>Ihr Lohnteam |   | Serienfelder   Briefanrede (bspw. "Sehr geehrte Anrede (bspw. "Frau") Vorname Nachname Mandantennummer Personalnummer Abrechnungsperiode Dokumentenliste Passwortvorlage Sachbearbeiter |  |  |  |  |  |
|                                                                                                    |   |                                                                                                    |  |  |  |  |  |
| 0K Abbrechen                                                                                                    |   |                                                                                                    |  |  |  |  |  |

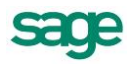

# 6. Verifizieren der E-Mail-Adresse

Beim Versand einer E-Mail an die bei den Arbeitnehmern hinterlegten Mailadressen (Kommunikationsvorlage "E-Mail-Verifizierung") ist der Verifizierungscode mit zu übermitteln. Wenn die Beschäftigten diesen Code erhalten, müssen Sie ihn der Personalabteilung nennen, damit die Mailadresse als "verifiziert" gilt. Dann erst sollte der Versand der Lohnscheine an diese Adressen erfolgen.

Die Verifizierung erfolgt im Dokument-Versandzentrum in der Rubrik <Mitarbeiter>. In der Tabelle werden diejenigen Beschäftigten aufgelistet, bei denen die Versandart "E-Mail" eingestellt wurde. Wenn das Feld für die E-Mail-Adresse leer ist, kann keine Verifizierungsmail versendet werden. Es muss zunächst für die betreffenden Mitarbeiter eine Adresse in die Spalte "E-Mail" eingetragen werden.

Wenn Sie die Konfiguration des Mailversands bereits eingerichtet und die Kommunikationsvorlage Ihren Anforderungen angepasst haben, können Sie nun eine Verifizierungsmail versenden. Klicken Sie dafür auf die gleichnamige Schaltfläche und wählen Sie den Eintrag "E-Mail-Verifizierung". Der Versand geht sofort los, es wird nicht noch einmal ein Bearbeitungsfenster angezeigt.

| Dokumenten-Versandservice     |    |                                                                                    |                |                    |                       |                              | - 0 2       |  |  |  |  |  |
|-------------------------------|----|------------------------------------------------------------------------------------|----------------|--------------------|-----------------------|------------------------------|-------------|--|--|--|--|--|
| 🧕 Mitarbeiter                 | Mi | tarbeite                                                                           | er             |                    |                       |                              |             |  |  |  |  |  |
| 🗿 Aktuell 06/2014<br>📃 Archiv | Zi | Ziehen Sie eine Spaltenüberschrift in diesen Bereich, um nach dieser zu gruppieren |                |                    |                       |                              |             |  |  |  |  |  |
|                               |    | 1                                                                                  | Nr 🔺           | Mitarbeiter        | EMail                 | Verifizierungscode           | Verifiziert |  |  |  |  |  |
|                               | Ŷ  | 1                                                                                  |                |                    |                       |                              |             |  |  |  |  |  |
|                               |    | 1                                                                                  | 2              | Kurz, Fritz        | Fritz@kurz.de         | BZTD                         |             |  |  |  |  |  |
|                               |    | 1                                                                                  | 3              | Glücklich, Johanna | johanna@gluecklich.de | TPRI                         |             |  |  |  |  |  |
|                               |    | 1                                                                                  | 4              | Hofmann, Fanny     | fanny@hofmann.de      | QWXH                         |             |  |  |  |  |  |
|                               |    | 1                                                                                  | 5              | Kleinlohn, Peter   | peter@kleinlohn.de    | CPYU                         |             |  |  |  |  |  |
|                               |    |                                                                                    |                |                    |                       |                              |             |  |  |  |  |  |
|                               | 3  | c 🖌 [                                                                              | Mark] = 'gewäh | hlt'               |                       |                              |             |  |  |  |  |  |
| Optionen 💌                    |    |                                                                                    |                |                    |                       | Verifizierungsmail versenden | Erstellen 🔻 |  |  |  |  |  |

Legt der Beschäftigte nun den erhaltenen Code vor, so setzen Sie bitte hier an dieser Stelle den Haken in der Spalte "Verifiziert".

Für Nutzer des Sage HR Portals ist es ebenso möglich, die Mitarbeiter zur Erfassung des Codes im Mitarbeiterportal aufzufordern. Wir der korrekte Code zur E-Mail-Adresse erfasst, erhält die Adresse das Kennzeichen "verifiziert".

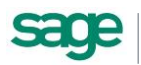

Sobald die für den Versand bestimmte E-Mail-Adresse verändert wird, wird das Kennzeichen für die Verifizierung zurückgesetzt. Die geänderte Adresse muss erneut verifiziert werden. Daher wird bei einer Änderung auch automatisch ein neuer Verifizierungscode erzeugt.

Änderungen der E-Mail-Adresse und des Verifizierungsstatus werden im Änderungsprotokoll des Arbeitnehmers aufgezeichnet.

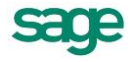

# 7. Versenden der Lohnscheine

Der Versand der Lohnscheine erfolgt im Dokument-Versandzentrum unter der Rubik "Aktuell (MM/JJJJ)". Klicken Sie bitte auf die Schaltfläche <Erstellen> und wählen Sie hier den Eintrag <Lohnscheine>. Anschließend wird in der Übersicht zu jedem Arbeitnehmer das entsprechende Dokument angezeigt.

| Archiv | Zie | ehen Sie eine Spaltenüberschrift in diesen Bereich, um nach dieser zu gruppieren |                                                                           |                                                                                                    |                                                                                 |                                                                                 |                                                                                                 |                                                      |                                                                                |                                                                  |                                                                             |                                                           |
|--------|-----|----------------------------------------------------------------------------------|---------------------------------------------------------------------------|----------------------------------------------------------------------------------------------------|---------------------------------------------------------------------------------|---------------------------------------------------------------------------------|-------------------------------------------------------------------------------------------------|------------------------------------------------------|--------------------------------------------------------------------------------|------------------------------------------------------------------|-----------------------------------------------------------------------------|-----------------------------------------------------------|
|        |     |                                                                                  | Nr                                                                        | ▲ Mitarbeiter                                                                                                   |                                                                                 |                                                                                 | Dokun                                                                                           | nent                                                 |                                                                                | Versando                                                         | datum                                                                       |                                                           |
|        | Ŷ   |                                                                                  |                                                                           |                                                                                                    |                                                                                 |                                                                                 |                                                                                                 |                                                      |                                                                                |                                                                  |                                                                             |                                                           |
|        |     |                                                                                  |                                                                           | 2 Kurz, Fritz                                                                                                   |                                                                                 |                                                                                 | Lohns                                                                                           | cheine                                               |                                                                                |                                                                  |                                                                             |                                                           |
| I      | I   | <b>V</b>                                                                         |                                                                           | 3 Glücklich, Johann                                                                                             | na                                                                              |                                                                                 | Lohns                                                                                           | cheine                                               |                                                                                |                                                                  |                                                                             |                                                           |
|        |     | 4 Hofmann, Fanny                                                                 |                                                                           |                                                                                                    |                                                                                 | Lohns                                                                           | Lohnscheine                                                                                     |                                                      |                                                                                |                                                                  |                                                                             |                                                           |
|        |     |                                                                                  |                                                                           | 5 Kleinlohn, Peter                                                                                              |                                                                                 |                                                                                 | Lohns                                                                                           | cheine                                               |                                                                                |                                                                  |                                                                             |                                                           |
|        |     |                                                                                  | Lo                                                                        | hn-/Gel                                                                                                    | haltsat                                                                         | prechnung                                                                       | Datum:<br>16.06                                                                                 | . 14                                                 | Abrechnung:<br>Jun 2                                                           | smonat:<br>014                                                   | Korrektur :                                                                 | Perso                                                     |
|        |     |                                                                                  | Lo<br>Giltals V<br>Kinderg                                                | hn-/Get<br>/erdienstbescheini<br>jeldzahlung                                                                    | haltsak                                                                         | Drechnung<br>108 Abs.3 Satz 1 Gewert                                            | Datum:<br>16.06<br>be ordnung. B                                                                | . 14<br>Bitte sor                                    | Abrechnung<br>Jun 2<br><b>gfältig a</b><br>©199                                | smonat:<br>014<br>ufbewa<br>6-2014 Say                           | Korrektur:<br><b>hre n!</b><br>ge HR Solutio                                | Perso                                                     |
|        |     |                                                                                  | LO<br>Gilt als V<br>Kinderg<br><sup>Name</sup><br>Mario                   | o <b>hn-/Gel</b><br>/erdienstbescheini<br>geldzahlung<br>göldig von<br>03/12 ·                                  | h <b>aitsak</b><br>igung nach §1<br>- <sup>gulig</sup> bis<br>- 01/17           | Drechnung<br>108 Abs.3 Satz 1 Gewen<br>Name                                     | Datum:<br>16.06<br>be ordnung. E<br>gültig von - gültig                                         | . 14<br>Bitte sor                                    | Abrechnung<br>Jun 2<br>gfältig a<br>©199                                       | smonat:<br>014<br><b>ufbe wa</b><br>6-2014 Sa;<br>ame            | Korrektur:<br>hren!<br>ge HR Solutio                                        | Persor<br>ons AG<br>gültig                                |
|        |     |                                                                                  | LC<br>Gilt als \<br>Kinderg<br>Name<br>Mario<br>Arbeitgeber<br>anschrift: | <b>hn-/Get</b><br>/erdienstbescheini<br>jeldzahlung<br>gülig von<br>03/12 -<br>[1]Krankenhaus "Alles            | <b>haltsak</b><br>igung nach §1<br>- gülig bis<br>- 01/17<br>s wird gut" Am Sta | Drechnung<br>108 Abs.3 Satz 1 Gewen<br>Name                                     | Datum:<br>16.06<br>De ordnung. E<br>gültig von - gültig<br>Entritt:<br>01.0                     | . 14<br>Bitte sor<br>bis                             | Abrechnung<br>Jun 2<br><b>gfällig a</b><br>©199<br>N<br>Austritt:              | smonat:<br>1014<br><b>ufbe wa</b><br>66-2014 Saj<br>ame          | Korrektur:<br>hren!<br>ge HR Solutio<br>P\4Zus::<br>ja                      | Person<br>ons AG<br>gültig<br>Gleit:                      |
|        |     |                                                                                  | LO<br>Gilt als V<br>Kinderg<br>Name<br>Mario                              | Inn-/Gel<br>Verdienstbescheini<br>jeldzahlung<br>gülfig von<br>03/12 -<br>[1]Krankenhaus "Alles                 | haltsak<br>igung nach §1<br>- günig bis<br>- 01/17<br>s vird gut" Am Sta        | Drechnung<br>108 Abs.3 Satz 1 Gewert<br>Name<br>adtrand 4 30000 Hannover<br>300 | Datum:<br>16.06<br>beordnung. E<br>gültig von - gültig<br>Entritt:<br>01.0<br>Freibetag         | . 14<br>Bittle sor<br>bis                            | Abrechnung<br>Jun 2<br>gfaltig a<br>© 199<br>N<br>Austritt:                    | smonat:<br>014<br>ufbewa<br>6-2014 Sa;<br>ame                    | Korrektur:<br>hren!<br>prkR Solution<br>PV-Zus.:<br>ja<br>Krankenk          | Persor<br>ons AG<br>gültig<br>Gleit.<br>j                 |
|        |     |                                                                                  | LO<br>Gilt als V<br>Kinderg<br>Name<br>Mario                              | J <b>hn-/Gel</b><br>Verdienstbescheini<br>jeldzahlung<br>gültig von<br>03/12 -<br>[1]Krankenhaus "Alles<br>Frau | haltsak<br>igung nach §1<br>- gülig bis<br>- 01/17<br>s vird gut" Am Sta        | Drechnung<br>108 Abs.3 Satz 1 Gewert<br>Name<br>adtrand 4 30000 Hannover<br>300 | Datum:<br>16.06<br>be ordnung. E<br>gültig von - gültig<br>Entritt:<br>01.0<br>Freibetrag<br>0, | . 14<br>Bittle sor<br>bis<br>02.03<br>g Monat:<br>00 | Abrechnung<br>Jun 2<br>gfältig a<br>© 199<br>N<br>Austritt:<br>Freibetra<br>0, | smonat:<br>014<br>ufbewa<br>6-2014 Sa;<br>ame<br>g Jahr:<br>, 00 | Korrektur:<br>hren!<br>ge HR Solution<br>PV4Zus::<br>ja<br>Krankenk<br>Tech | Person<br>ons AG<br>gültig<br>Gleit<br>j<br>asse:<br>unik |

Prüfen Sie die Dokumente und setzen Sie in der Tabelle ein Häkchen in der ersten Spalte. Klicken Sie auf <Senden>, um den Versand zu starten.

### 7.1. Filterkriterien

| 📧 Arbeitnehmer Krankenhaus Alles wird gut April 201                                                                                                    | 4           |                                                  |    | - 0 X          |
|----------------------------------------------------------------------------------------------------|-------------|--------------------------------------------------|----|----------------|
| Filtername: Kein<br>Kriterien (18 von 107)                                                                                                    | Filterungsr | esultate (3)                                     | 1  | Filter<br>Info |
| Zeitraum: benutzerdefiniert                                                                                                    | Nr.         | Bezeichnung                                      |    | verwalcung     |
| Aktive/Inaktive Arbeitnehmer     Aktive/Inaktive Arbeitnehmer     Beschäftigungsart ELStAM     ELStAM-Status     Vokumentenversandart (3)     Ausdruck     E-Mail | 3<br>4<br>9 | Glücklich Johanna<br>Hofmann Fanny<br>Grenz Fred |    | Auswahl        |
| E-Mail verifiziert                                                                                                    |             |                                                  |    | Zurücksetzen   |
| B → Personengruppe                                                                                                    |             |                                                  |    | Anwenden       |
|                                                                                                    |             |                                                  | -1 | Schließen      |

Sowohl im Arbeitnehmerformular als auch im Filter vor den Lohnscheinen steht das Filterkriterium "Dokumentenversandart" zur Verfügung. Damit kann geprüft werden, bei welchem Arbeitnehmer die Versandart eingestellt ist und ob die erfasste E-Mail-Adresse bereits verifiziert wurde.

Vor dem Druck der Lohnscheine kann nach Arbeitnehmern mit der Einstellung "Ausdruck" gefiltert werden.

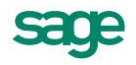

### 7.2. Benutzerverwaltung

Das Versandzentrum kann in der Benutzerverwaltung für die Nutzer gesperrt oder freigegeben werden.

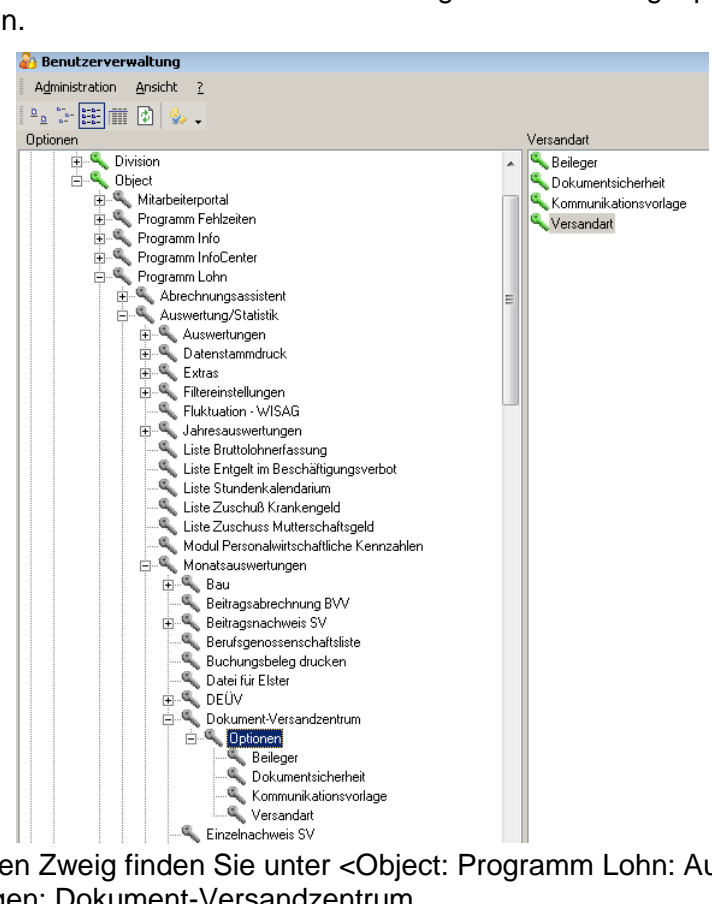

Den entsprechenden Zweig finden Sie unter <Object: Programm Lohn: Auswertung/ Statistik: Monatsauswertungen: Dokument-Versandzentrum.

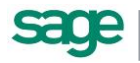

## 8. Auswertungen zum Thema **Dokumentenversand**

Die Felder für den Dokumentenversand sind im Infocenter unter dem Zweig Kontaktdaten zu erreichen. Im Exportgenerator wurden die Felder an die Listen 12 und 55 angefügt.

Änderungen der Versandart, Erfassung von Adressen und Codes werden im Änderungsprotokoll berücksichtigt.

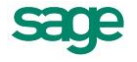